## Set Wi-Fi for The printer

WIFICAM(The name of our wifi equipment) wireless network has two working modes, AP mode and STA mode.

You can use AP mode to set the IP for your printer. Notice:The device does not support 5G network.

## Steps are as below:

Step1: When the WIFICAM cannot connect to the Wi–Fi network after startup, it automatically starts the AP mode, that is, the hotspot mode. The name of the hotspot SSID is ESP3SWIFIXXX, which is the device series number, and there is no password.

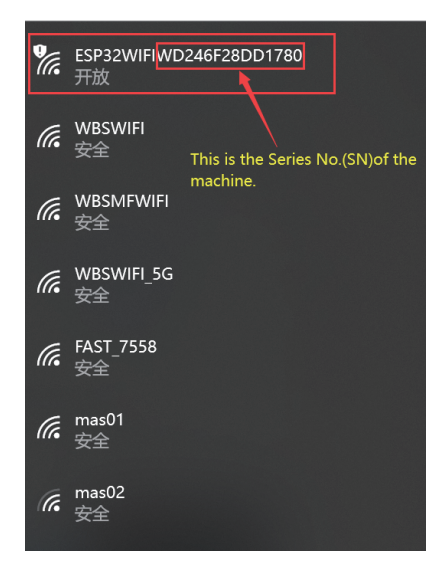

Step2: Use your computer or mobile phone connect this WIFI.

Step3: Use a browser (the browser on the device used in Step2) to access

http://10.10.0.1:88/

Then you can access to the WIFI network management page

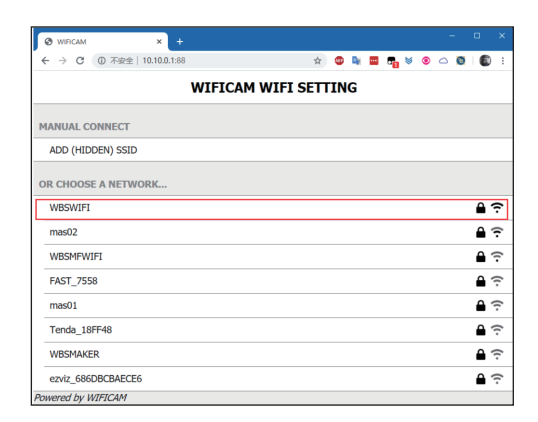

Step4: On this page, it can automatically scan the nearby WIFI network. Click on your network name, enter your WIFI password, and wait a moment, WIFICAM will try to connect to the network.

| Enter Password       | Please wait           |
|----------------------|-----------------------|
| PASSWORD FOR WBSWIFI | CONNECTING TO WBSWIFI |
|                      | Success!              |
| Cancel               | OK                    |
|                      |                       |
|                      |                       |
|                      |                       |
|                      |                       |
|                      |                       |
|                      |                       |

Step5: After WIFICAM is connected to the Internet, the obtained IP address will be displayed on the printer screen.

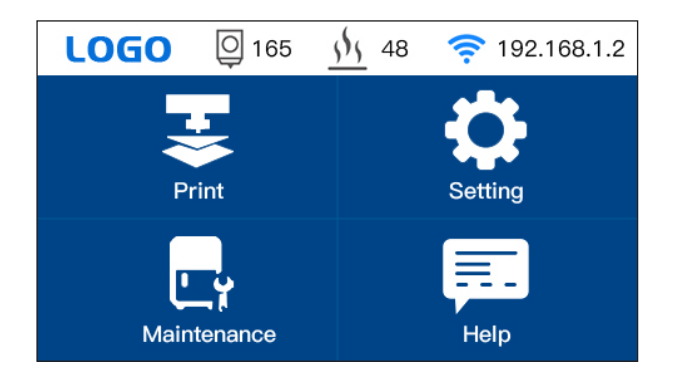